| SIGAM/SMA                                                                                                    | Mozilla Eirefox                                                                                                    |                                |                            |                              |                                          |                                                       |                                        |                            |                                     |                        |                           |     |
|----------------------------------------------------------------------------------------------------|----------------------------------------------------------------------------------------------------|--------------------------------|----------------------------|------------------------------|------------------------------------------|-------------------------------------------------------|----------------------------------------|----------------------------|-------------------------------------|------------------------|---------------------------|-----|
| <u>Arquivo Editar</u>                                                                                                    | Exibir Histórico                                                                                                    | Fa <u>v</u> oritos <u>F</u> er | rramentas Aj <u>u</u> da   |                              |                                          |                                                       |                                        |                            |                                     |                        |                           |     |
|                                                                                                    | 2 X 🏠                                                                                                    | http://sigar                   | m/Sigam2/Default.aspx?idPa | agina=1                      |                                          |                                                       |                                        |                            | ☆ • 🛃• web                          | riet                   |                           | Ø   |
|                                                                                                    | 1 Gmail: Email do Go                                                                                                    | ogle 🧭 fussobr                 | recedebare?bia 🚳 0rcG)     | S Server NET W 🐻 ArcCl       | E Deckton Halp                           | erver Becour 🛛 🚳 Code Caller                          | u : AveCTS 🚳 Nat Wab A                 | DE ADI Def 🗋 Engesat 🚳     | IGeometry Droject Me                | Sistema de Informaçã   | Inundacão em São Lui      |     |
|                                                                                                    | a amain chiair du Gu                                                                                                    | iogie 👟 rusaoni                | CICAM/CMA                  | S Server INCT W M Arca.      | o Desktop Help 🦋 Arcaro :                | erver Kesuur 🌚 Cuue Galler                            | Y : AILOID 🥁 INEL WED AI               | DF AFI Kei 🔄 chigesat 🦋    | raeometry.Project Pie 🌚 Community 🧲 | Sistema de Informaça 🖌 | ni nunuação em 5ão cu     | "   |
| SIGAM/SMA                                                                                                    |                                                                                                    |                                | AMCIMADIC                  |                              |                                          |                                                       |                                        |                            |                                     |                        |                           |     |
| SIGAM                                                                                                    | Portal do Governo                                                                                                    | Cidadão.SP                     | Investimentos.SP           | Secretarias:                 | ОК                                       |                                                       |                                        |                            |                                     | NO DE SECRETARIA       | DO<br>ITE Troca Usuario 🔇 | 8   |
| Home SIGAMG                                                                                                    | EO Legislação                                                                                                    | SIGAM                          | 0                          |                              |                                          |                                                       |                                        |                            |                                     |                        | PRINCIPA                  |     |
|                                                                                                    |                                                                                                    |                                |                            |                              |                                          |                                                       |                                        |                            |                                     |                        | PRINCIPA                  | L   |
| Por<br>Projeter (CCA)                                                                                                    | tais                                                                                                    | A principal fur                | nção do SIGAM é regis      | trar, controlar e fornecer i | SIGAM - Sist<br>nformações (operacionais | ema Integrado de Gestão<br>e gerenciais) sobre proces | ) Ambiental<br>sos e documentos relaci | onados às atividades da    | SMA - Secretaria do Meio Ambiente ( | Portais d              | o Usuário                 | ^   |
| CBRNI                                                                                                    |                                                                                                    | Estado de São                  | o Paulo e órgãos vincul    | ados.                        |                                          | - g                                                   |                                        |                            |                                     | Linl                   | s                         |     |
| CBRN - Biodive                                                                                                    | sidade                                                                                                    |                                |                            |                              |                                          | Arquitetura do SIGA                                   | M                                      |                            |                                     | CBRN                   |                           |     |
| CETESB                                                                                                    |                                                                                                    |                                |                            |                              | Gestor Gestor                            | Gestor Gestor                                         | Gestor Gestor                          | Gestor                     |                                     | SMA                    |                           |     |
| CETESB/TA                                                                                                    |                                                                                                    | Após e                         | star logad                 | o na 👘 🛛                     | Conteúdos Dicionário                     | Usuários Acessos                                      | Perfis Repositório                     | Relatórios                 |                                     | TRAMA                  |                           |     |
| AIA - Auto de I                                                                                                    | nfração Ambienl                                                                                                    | página                         | , clique no                | item                         |                                          | Serviços de Negócio                                   | Fire                                   | alização                   |                                     | Mensagem WWF           |                           |     |
| Polícia Ambient                                                                                                    | al                                                                                                    | CADN                           | IADEIRA.                   |                              | CTO Unida                                | des Processos Docu                                    | nentos                                 | frações                    |                                     | FIA                    |                           |     |
| Projeto Matas (                                                                                                    | Ciliares                                                                                                    |                                |                            |                              | amento<br>RDE Pessi                      | as Tramitação Tram                                    | itação Fisc                            | alização<br>nanciais       |                                     |                        |                           |     |
| Cana de Açuca                                                                                                    | r                                                                                                    |                                |                            | Licenci                      | amento                                   | ndi- Atividade A                                      | an Fisc                                | alização                   |                                     |                        |                           |     |
| SIGAM GEO                                                                                                    |                                                                                                    |                                |                            | Atendi                       | mento                                    | tos Categoria Situ                                    | ação                                   | Dano                       |                                     |                        |                           |     |
| DU - Dalcau Uni                                                                                                    |                                                                                                    |                                |                            | Onl                          | ine Proprie                              | dades Ação Emi                                        | ssão                                   | nbiental                   |                                     |                        |                           |     |
| CADMADEIRA                                                                                                    | arcogrado                                                                                                    |                                |                            | Extens                       | 5ões                                     |                                                       | Exte                                   | ensões                     |                                     |                        |                           |     |
| Reposição f                                                                                                    | tal do CADMADEIRA                                                                                                    |                                |                            | Que                          | ma Reposição                             | Gestão Gestão                                         | Compensação                            | mintention                 |                                     |                        |                           |     |
| Requerimento                                                                                                    | Online                                                                                                    | -                              |                            | da C                         | ana Florestal                            | Madeira Fauna                                         | Ambiental                              | Inistrativo                |                                     |                        |                           | 111 |
|                                                                                                    |                                                                                                    |                                |                            |                              |                                          | Serviços de Apoio                                     | -                                      |                            |                                     |                        |                           |     |
|                                                                                                    |                                                                                                    |                                |                            | Análise<br>Técnica           | Gestor Relações<br>Atributos Cruzadas    | Cobrança Gestor<br>Eletrônica Anexos                  | Gestor Mensagens<br>GEO Eletrônicas    | Gerador<br>Doctos          |                                     |                        |                           |     |
|                                                                                                    |                                                                                                    |                                |                            |                              | Pan                                      | sitório de Arauluer, Imagens e                        | Dader                                  |                            |                                     |                        |                           |     |
|                                                                                                    |                                                                                                    |                                |                            | Reasonance and               |                                          | Rase de Dados                                         | Base de D                              | ados A                     |                                     |                        |                           |     |
|                                                                                                    |                                                                                                    |                                |                            | Docun                        | nentos & Imagens                         | Textuais                                              | Espaciais                              | (GEO)                      |                                     |                        |                           |     |
|                                                                                                    |                                                                                                    |                                |                            |                              |                                          |                                                       |                                        |                            |                                     |                        |                           |     |
| Há dois grupos principais de processos e documentos gerenciados pelo SIGAM:                                                                                                    |                                                                                                    |                                |                            |                              |                                          |                                                       |                                        |                            |                                     |                        |                           |     |
|                                                                                                    | Técnicos: os processos técnicos referem-se eminentemente às atividades de licenciamento, autorização, fiscalização e gestão ambiental atribuídas à SMA e órgãos vinculados. Estes processos são |                                |                            |                              |                                          |                                                       |                                        |                            |                                     |                        |                           |     |
| detalhados de modo a permitir a caracterização dos interessados, empreendimentos, atividades e impactos ambientais envolvidos, bem como o registro e anexação de diversos tipos de documentos e                                                                                                    |                                                                                                    |                                |                            |                              |                                          |                                                       |                                        |                            |                                     |                        |                           |     |
| documentos decorrentes dos processos técnicos também é automatizada através do SIGAM, sendo possível a emissão de cobrança, pareceres técnicos, notificações, termos,                                                                                                    |                                                                                                    |                                |                            |                              |                                          |                                                       |                                        |                            |                                     |                        |                           |     |
| autonzações e licenças ambientais de diversas naturezas, de acordo com as atribuições da Secretaria e orgaos vinculados.                                                                                                    |                                                                                                    |                                |                            |                              |                                          |                                                       |                                        |                            |                                     |                        |                           |     |
| <ul> <li>Administrativos: os processos administrativos reterem-se eminentemente as atividades de apoio para a Secretaria e órgãos vinculados, como compras, recursos humanos, pagamentos etc. Estes processos são detalhados de modo a permitir a caracterização dos interessados, assunto e acompanhamento de movimentação (tramitação) e situação.</li> </ul> |                                                                                                    |                                |                            |                              |                                          |                                                       |                                        |                            |                                     |                        |                           |     |
| Em ambos os casos o SIGAM oferece apoio operacional e gerencial de acordo com permissões específicas para cada perfil de usuário, com objetivo de facilitar, agilizar e suprir de informações adequadas                                                                                                    |                                                                                                    |                                |                            |                              |                                          |                                                       |                                        |                            |                                     |                        |                           |     |
| todos as unidades (internas e/ou externas) relacionadas à SMA e seus órgãos vinculados.                                                                                                    |                                                                                                    |                                |                            |                              |                                          |                                                       |                                        |                            |                                     |                        |                           |     |
| Home                                                                                                    |                                                                                                    |                                | Portal SMA                 | Porta                        | ISP.                                     | Home Portal                                           | • CT Carabas da                        | Contato                    | FIA C                               | réditos                | Imprimir                  |     |
| http://sigam/Sigam                                                                                                    | 2/default.aspx?idPa                                                                                                    | gina=1317                      |                            |                              |                                          |                                                       |                                        |                            |                                     |                        | 4                         |     |
| 🦺 Iniciar                                                                                                    | 🕴 🥹 SIGAM/SM                                                                                                    | IA - Mozill                    | 🔇 Untitled - ArcMap        | 🙆 Agencia cetesb             | Resultados da pesq                       | 💿 Windows Media Player                                | ArcCatalog - ArcVie                    | 🛛 🚺 Sem título - Bloco de. | 🔮 Documento1 - Micro                | ero 🔁 🕈 PT 🙎           | <                         |     |

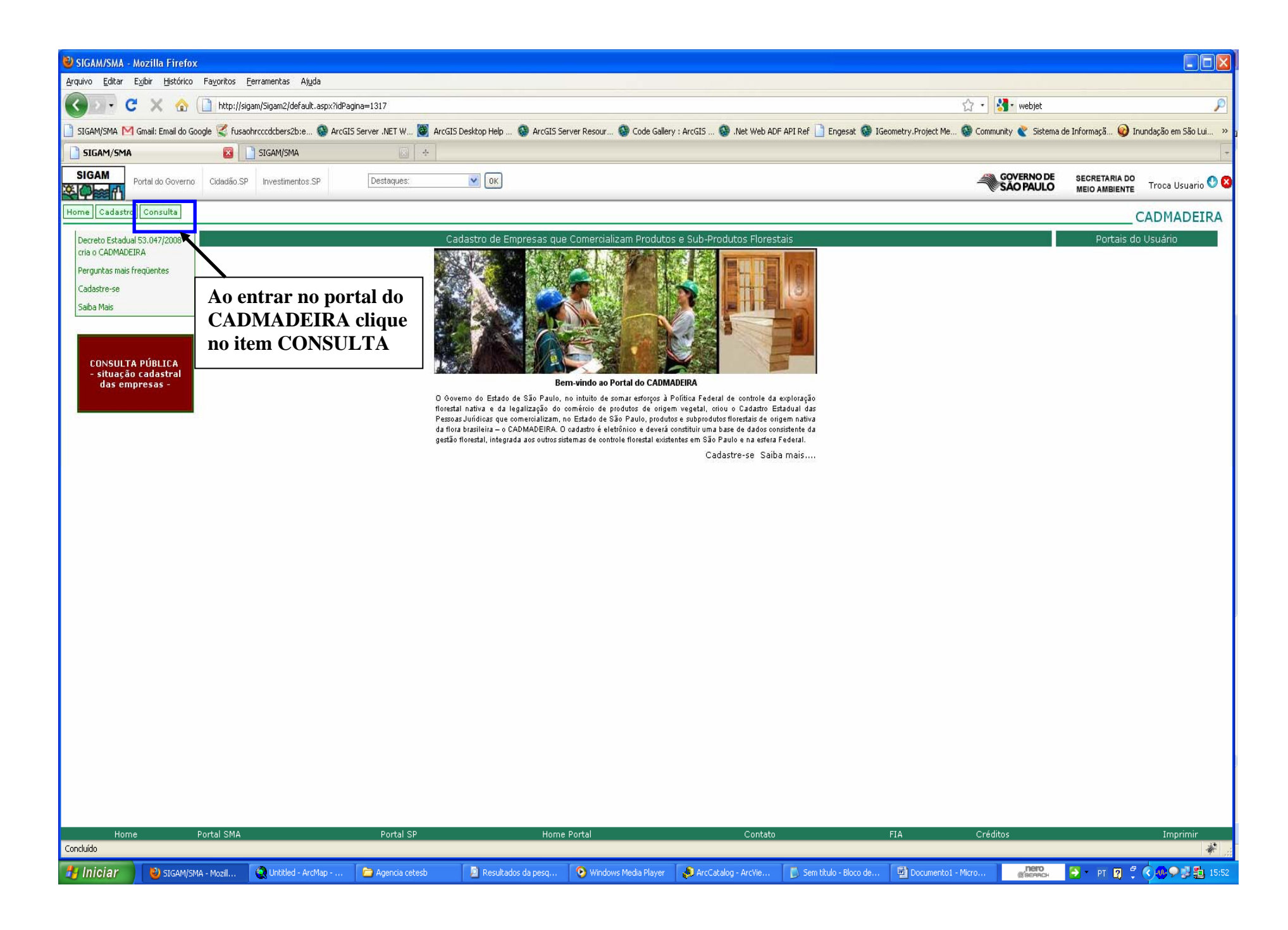

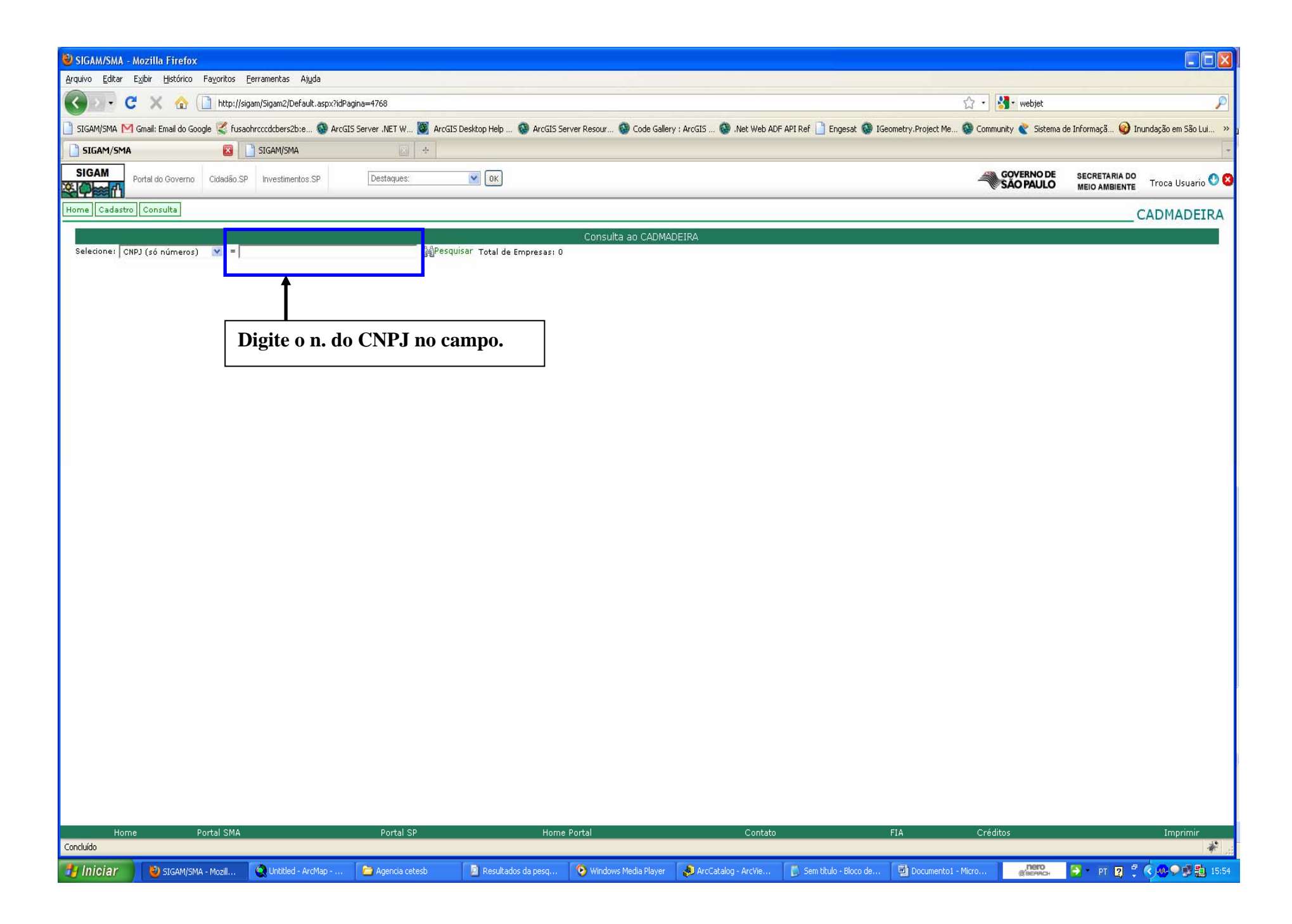

| 🕹 SIGAM/SMA - Mozilla Firefox                                        |                                                  |                                      |                                            |                                           |                                                  |
|----------------------------------------------------------------------|--------------------------------------------------|--------------------------------------|--------------------------------------------|-------------------------------------------|--------------------------------------------------|
| Arquivo Editar Exibir Histórico Fayoritos Eerramentas Ajuda          |                                                  |                                      |                                            |                                           |                                                  |
| C X 🏠 http://sigam/Sigam2/Default.aspx?idPag                         | gina=4768                                        |                                      |                                            | 🟠 🔹 🚼 🔹 webjet                            | P                                                |
| 📋 SIGAM/SMA M Gmail: Email do Google 【 fusaohrcccdcbers2b:e 🚳 ArcGIS | 5 Server .NET W 🔯 ArcGIS Desktop Help 🚳 ArcGIS S | erver Resour 🚳 Code Gallery : ArcGIS | S 🚳 .Net Web ADF API Ref 📄 Engesat 🚳 IGe   | ometry,Project Me 🚳 Community 綮 Sistema d | e Informaçã 😡 Inundação em São Lui ᠉             |
| SIGAM/SMA                                                            | *                                                |                                      |                                            |                                           |                                                  |
| SIGAM Portal do Governo Cidadão.SP Investimentos.SP                  | Destaques: OK                                    |                                      |                                            | GOVERNO DE<br>SÃO PAULO                   | SECRETARIA DO<br>MEIO AMBIENTE Troca Usuario 🔮 🔕 |
| Home Cadastro Consulta                                               |                                                  |                                      |                                            |                                           | CADMADEIRA                                       |
| Selecione: CNPJ (só números)                                         | Clique em<br>pesquisar                           | Consulta ao CADMADEIRA               |                                            |                                           |                                                  |
| Home Portal SMA                                                      | Portal SP Hom                                    | e Portal                             | Contato                                    | FIA Créditos                              | Imprimir                                         |
| 1 Iniciar 🕹 SIGAM/SMA - Mozill 🗿 Untitled - ArcMap                   | Agencia cetesb                                   | 📀 Windows Media Player 🛛 🚷 Ar        | rcCatalog - ArcVie 🚺 Sem titulo - Bloco de | Cadmadeira - Micros @SeeAcH               | 🔁 * PT 😰 🖗 🔕 🗩 🗊 🏥 16:08                         |

| 🕙 SIGAM/SMA - Mozilla Firefox                                        |                                                |                                 |                           |                           |                                          |                                                  |
|----------------------------------------------------------------------|------------------------------------------------|---------------------------------|---------------------------|---------------------------|------------------------------------------|--------------------------------------------------|
| Arquivo Editar Exibir Histórico Fayoritos Eerramentas Ajuda          |                                                |                                 |                           |                           |                                          |                                                  |
| C X 🏠 http://sigam/Sigam2/Default.aspx?idPag                         | gina=4768                                      |                                 |                           |                           | 🏠 🔸 🛃 🛛 webjet                           | P                                                |
| 🗋 SIGAM/SMA M Gmail: Email do Google 🌠 fusaohrcccdcbers2b;e 🚳 ArcGIS | 5 Server .NET W 👹 ArcGIS Desktop Help 🚳 ArcGIS | Server Resour 🚳 Code Galle      | ry : ArcGIS 🚳 .Net Web AD | F API Ref 📄 Engesat 🚱 IGe | eometry,Project Me 🚳 Community 饏 Sistema | de Informaçã 🥥 Inundação em São Lui 👋            |
| SIGAM/SMA                                                            |                                                |                                 |                           |                           |                                          | .7                                               |
| SIGAM<br>Portal do Governo Cidadão.SP Investimentos SP               | Destaques: OK                                  |                                 |                           |                           | GOVERNO DE<br>SÃO PAULO                  | SECRETARIA DO<br>MEIO AMBIENTE Troca Usuario 🔮 🔇 |
| Home Cadastro Consulta                                               |                                                |                                 |                           |                           |                                          | CADMADEIRA                                       |
|                                                                      | B.B.D. courses T. I. I.                        | Consulta ao CADM4               | DEIRA                     |                           |                                          |                                                  |
| NIS CNPJ                                                             | Razao Social                                   | elecionadas: 1<br>Nome Fantasia |                           | Município                 | UF Situação                              | Data                                             |
| <u>Ca</u>                                                            |                                                |                                 |                           |                           |                                          |                                                  |
| <u> </u>                                                             |                                                |                                 |                           |                           |                                          |                                                  |
| Anós a nesquisa clique na                                            |                                                |                                 |                           |                           |                                          |                                                  |
| luna nara abrir a consulta                                           |                                                |                                 |                           |                           |                                          |                                                  |
| Tupa para abrir a consulta                                           |                                                |                                 |                           |                           |                                          |                                                  |
|                                                                      |                                                |                                 |                           |                           |                                          |                                                  |
|                                                                      |                                                |                                 |                           |                           |                                          |                                                  |
|                                                                      |                                                |                                 |                           |                           |                                          |                                                  |
|                                                                      |                                                |                                 |                           |                           |                                          |                                                  |
|                                                                      |                                                |                                 |                           |                           |                                          |                                                  |
|                                                                      |                                                |                                 |                           |                           |                                          |                                                  |
|                                                                      |                                                |                                 |                           |                           |                                          |                                                  |
|                                                                      |                                                |                                 |                           |                           |                                          |                                                  |
|                                                                      |                                                |                                 |                           |                           |                                          |                                                  |
|                                                                      |                                                |                                 |                           |                           |                                          |                                                  |
|                                                                      |                                                |                                 |                           |                           |                                          |                                                  |
|                                                                      |                                                |                                 |                           |                           |                                          |                                                  |
|                                                                      |                                                |                                 |                           |                           |                                          |                                                  |
|                                                                      |                                                |                                 |                           |                           |                                          |                                                  |
|                                                                      |                                                |                                 |                           |                           |                                          |                                                  |
|                                                                      |                                                |                                 |                           |                           |                                          |                                                  |
|                                                                      |                                                |                                 |                           |                           |                                          |                                                  |
|                                                                      |                                                |                                 |                           |                           |                                          |                                                  |
|                                                                      |                                                |                                 |                           |                           |                                          |                                                  |
| Home Portal SMA                                                      | Portal SP Ho                                   | ne Portal                       | Contato                   |                           | FIA Créditos                             | Imprimir                                         |
|                                                                      | Deputy starts                                  | Windows Modia Diawa             | AveCatalan Avetie         | 🖉 Som titulo - Place de   | Decumental Mirro                         |                                                  |
|                                                                      | Agencia ceceso 🛛 🖉 Resultados da pesq          | windows Media Player            | ArcCatalog - ArcVie       | J Denn utulo - Bioco de   | Bearch                                   |                                                  |

| ම SIGAM/SMA - Mozilla Firefox                                                                                                    |                                                                   |                                                                   |                         |                                                  |
|----------------------------------------------------------------------------------------------------|-------------------------------------------------------------------|-------------------------------------------------------------------|-------------------------|--------------------------------------------------|
| Arquivo Editar Exibir Histórico Fayoritos Eerramentas Ajuda                                                                                                    |                                                                   |                                                                   |                         |                                                  |
| K C X 🏠 🗋 http://sigam/Sigam2/Default.aspx?idPagina=4768                                                                                                    |                                                                   |                                                                   | 🟠 🔹 🚼 • webjet          | P                                                |
| 📄 SIGAM/SMA M Gmail: Email do Google 🌊 fusaohrcccdcbers2b;e 🚳 ArcGIS Server .NET W                                                                                                    | ( 🕘 ArcGIS Desktop Help 🚱 ArcGIS Server Resour 🚱 Code Gallery : A | rcGIS 🚳 .Net Web ADF API Ref 📋 Engesat 🚳 IGeometry.Project Me     | 🚳 Community 饏 Sistema   | de Informaçã 🥪 Inundação em São Lui ᠉            |
| SIGAM/SMA                                                                                                    | +                                                                 |                                                                   |                         |                                                  |
| SIGAM Portal do Governo Cidadão.SP Investimentos.SP Destaques                                                                                                    | СК                                                                |                                                                   | GOVERNO DE<br>SÃO PAULO | SECRETARIA DO<br>MEIO AMBIENTE Troca Usuario 🕚 🔇 |
| Home Cadastro Consulta                                                                                                    |                                                                   |                                                                   |                         | CADMADEIRA                                       |
| CADMADEIRA - Cadastro das Pessoas Jurídicas que Comercializam Mad                                                                                                    | Consulta ao CADMADEI:<br><b>Jeira no Estado de São Paulo</b>      | RA.                                                               |                         |                                                  |
| CNP1:<br>Situação Cadastral:<br>Data Situação:<br>Razão Social:<br>Nome de Fantasia:<br>CTF (IBAMA):<br>DOF (IBAMA):<br>DOF (IBAMA):<br>Número JUCESP:<br>Situação Ambiental:<br>Código CNAE:<br>Endereço:<br>Bairro:<br>Município:<br>CEP:<br>Telefone e Fax:<br>E-mail da Empresa: |                                                                   |                                                                   |                         |                                                  |
| Home Page (Site):<br>Descrição da Empresa:                                                                                                    |                                                                   |                                                                   |                         |                                                  |
| CPF:<br>Nome:<br>Cargo/Função:                                                                                                    |                                                                   |                                                                   |                         |                                                  |
| E-mail:                                                                                                    |                                                                   | senha                                                             |                         |                                                  |
| Retornar 🖹 Emitir de Comprovante                                                                                                    | Clique em Emitir comprovante<br>para imprimir o seu comprova      | nte                                                               | o / II                  |                                                  |
| Home Portal SMA Portal<br>Concluído                                                                                                    |                                                                   | Contato FIA                                                       | Creditos                | Imprimir 🦓 🚽                                     |
| 🐉 Iniciar 🕘 SIGAM/SMA - Mozil 🔍 Untitled - ArcMap 🍃 Agencia (                                                                                                    | cetesb 🛛 🔊 Resultados da pesq 💽 Windows Media Player 🛛 🛔          | 🕽 ArcCatalog - ArcVie 🛛 🚺 Sem titulo - Bloco de 🛛 🕎 Documento 1 - | Місго (Пего<br>(Саваясн | 🍯 • PT 🛐 🖞 🔇 🐠 🗩 🗊 🏭 15:55                       |